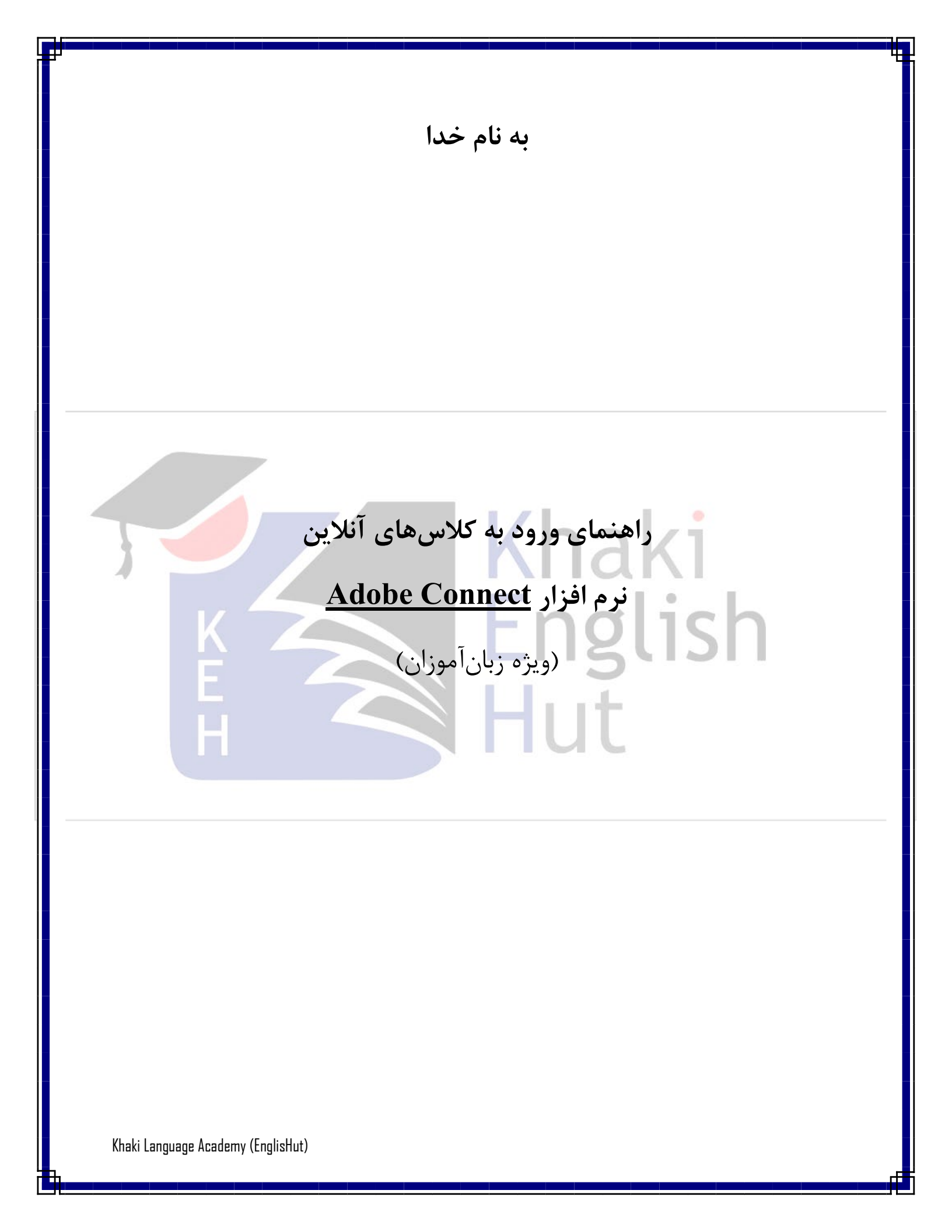

## \* روش اول (از طريق تلفن همراه):

روی لینک کلاس که برای شما ارسال شده است، کلیک کنید.

http://vc.asatideonline.com/ khakiextra2/

## ۲) در پنجره باز شده، روی Open Adobe Connect Mobile کلیک کنید.

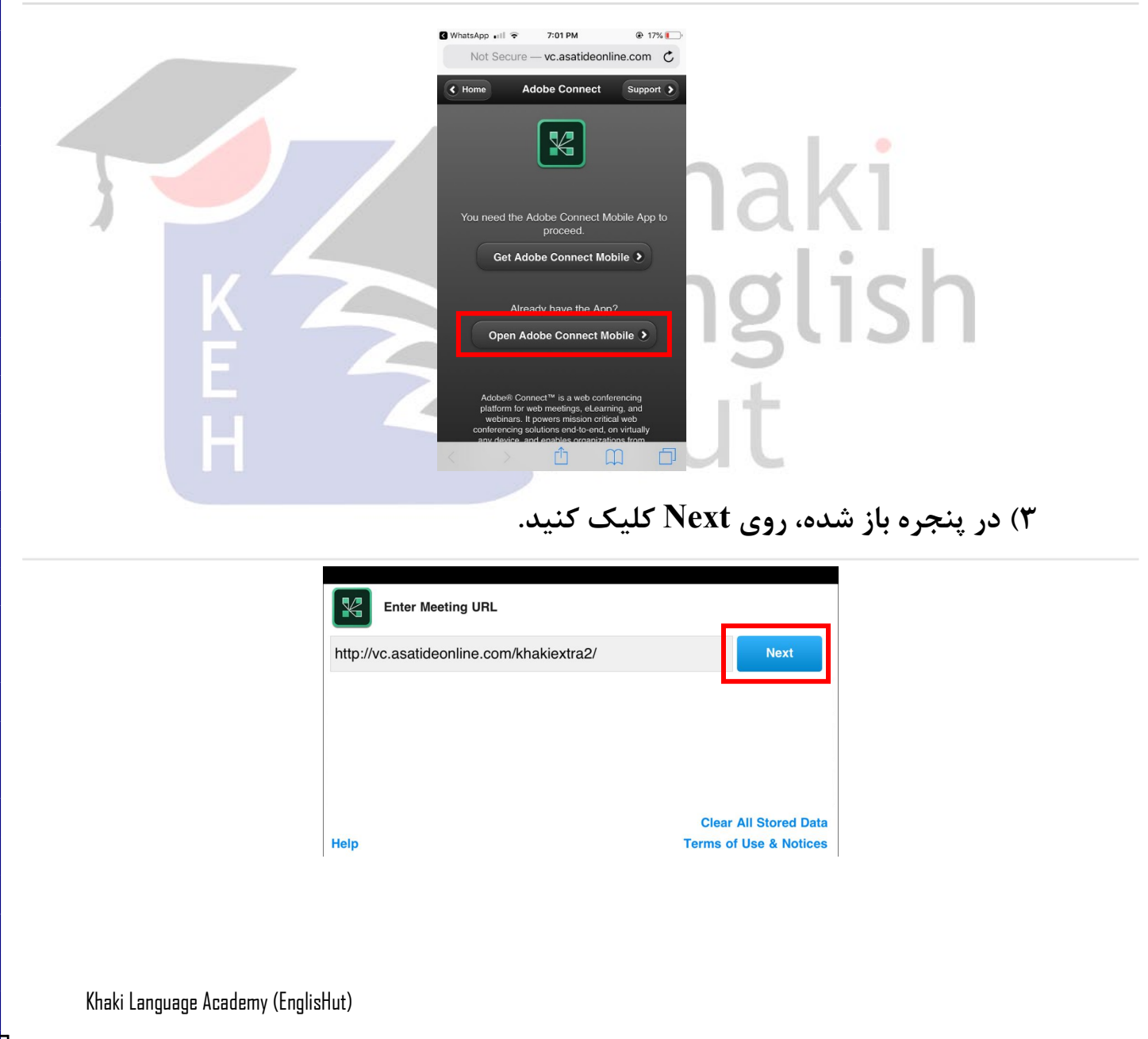

۴) در این مرحله گزینه Guest را انتخاب کرده و نام خود را در بخش Your name بنویسید. سپس روی Enter کلیک کنید.

| http://vc.asatideonline.com/khakiextra2/<br>khaki extra 2 |       |                        |
|-----------------------------------------------------------|-------|------------------------|
| O Member                                                  | Guest | Terms of Use & Notices |
| Your name                                                 |       |                        |
|                                                           |       |                        |
|                                                           |       |                        |
|                                                           |       |                        |
|                                                           |       |                        |
|                                                           |       |                        |
|                                                           | Back  | Enter                  |

۵) با مشاهده پیام زیر، منتظر تأیید استاد برای ورود به کلاس بمانید.

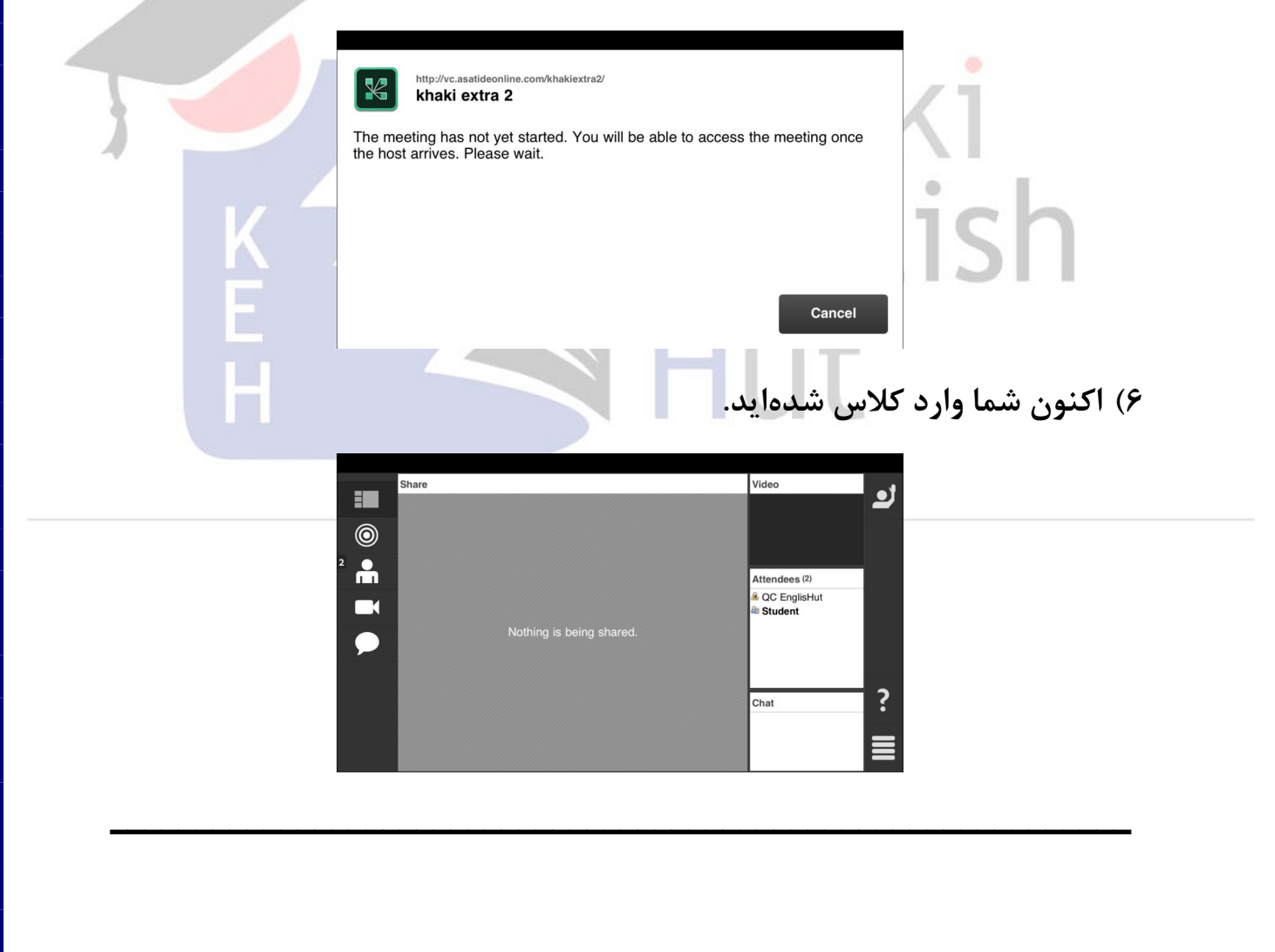

Khaki Language Academy (EnglisHut)

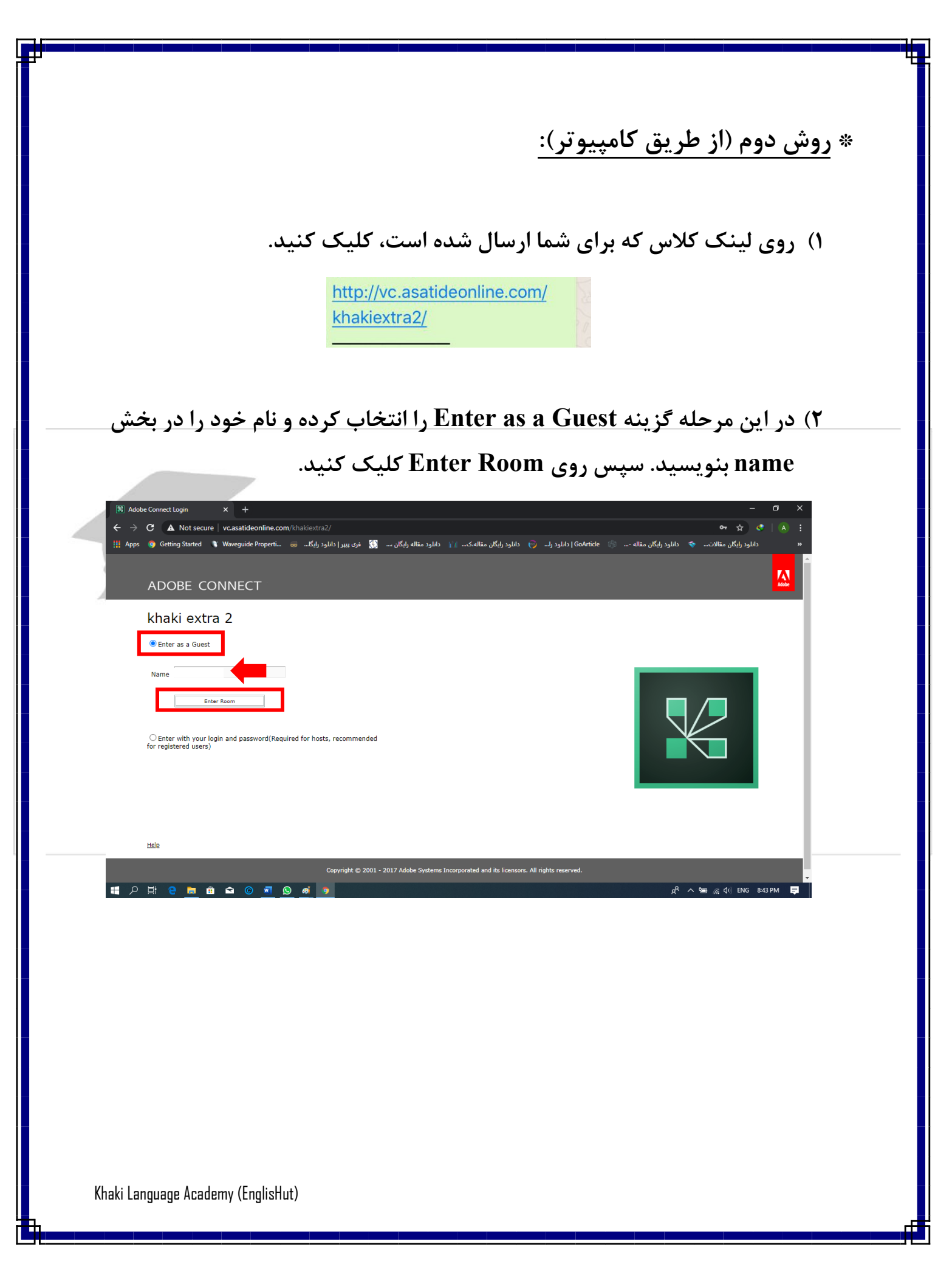

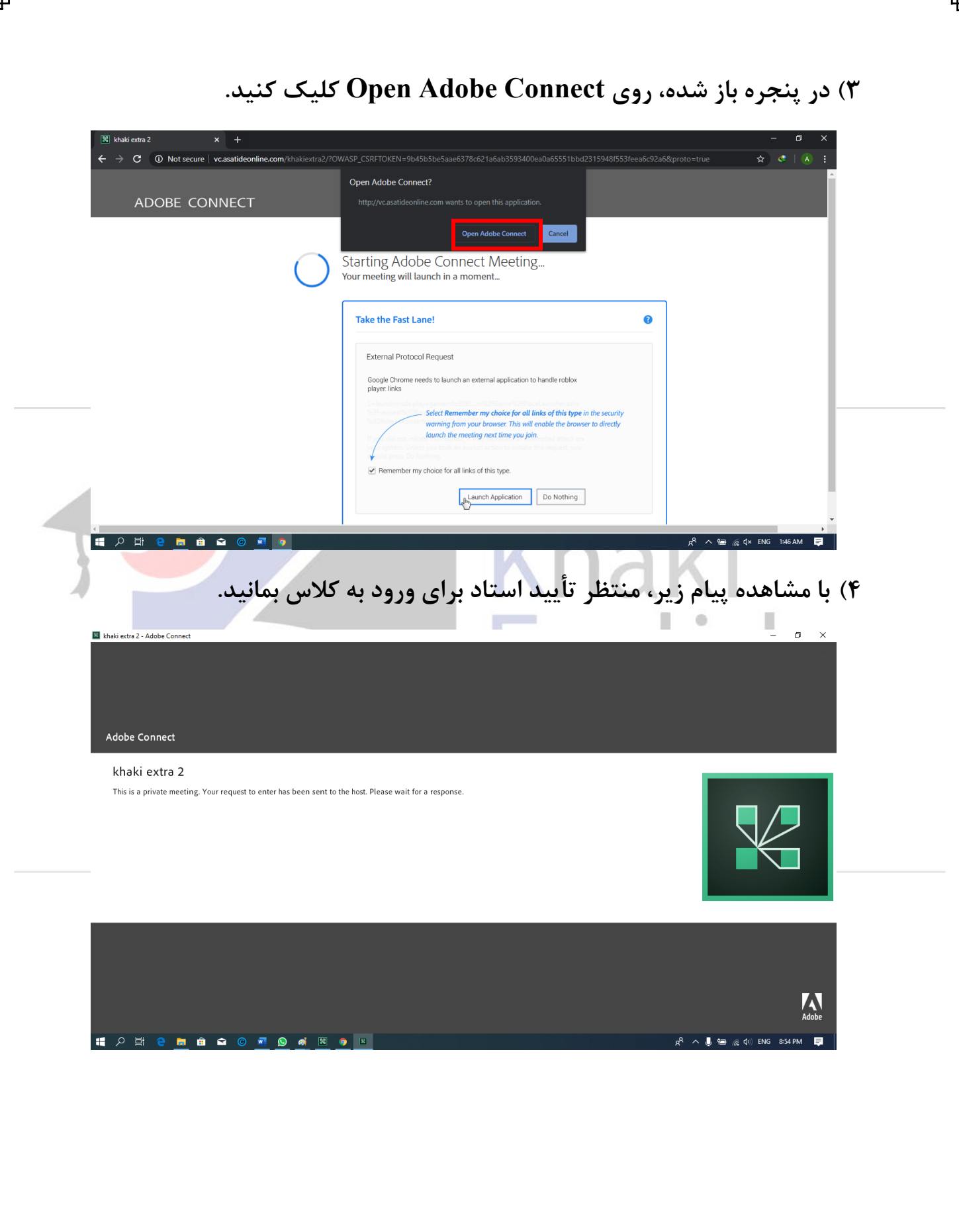

Khaki Language Academy (EnglisHut)

۵) اکنون شما وارد کلاس شدهاید.

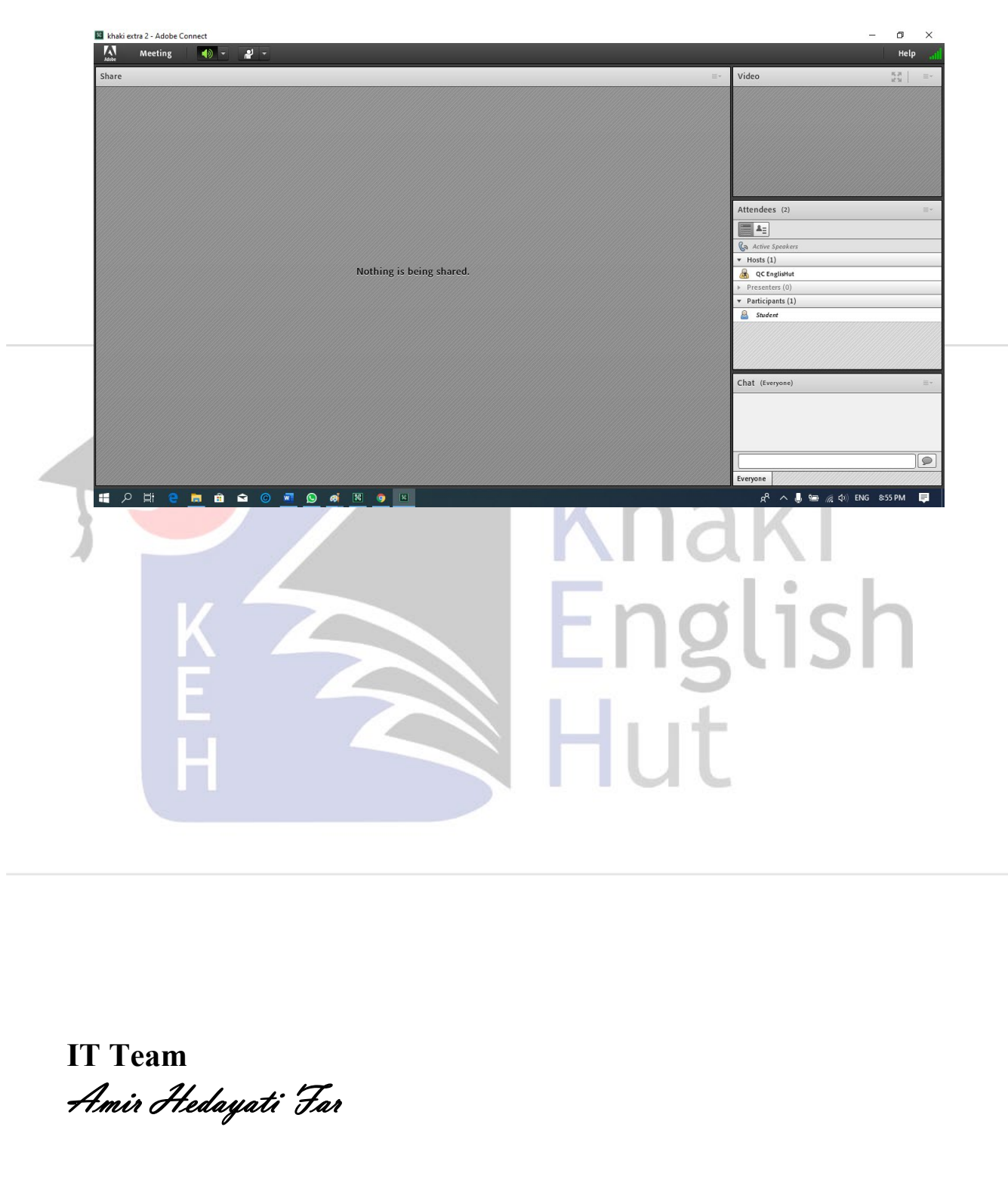

Khaki Language Academy (EnglisHut)